## Les différentes Formules de calcul Tiers-Payant

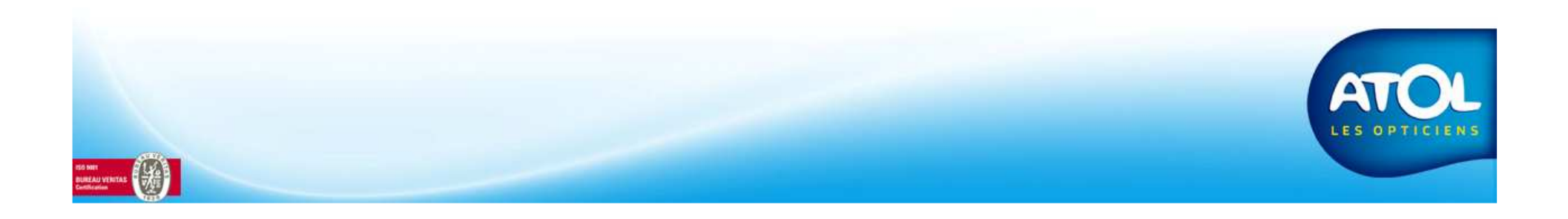

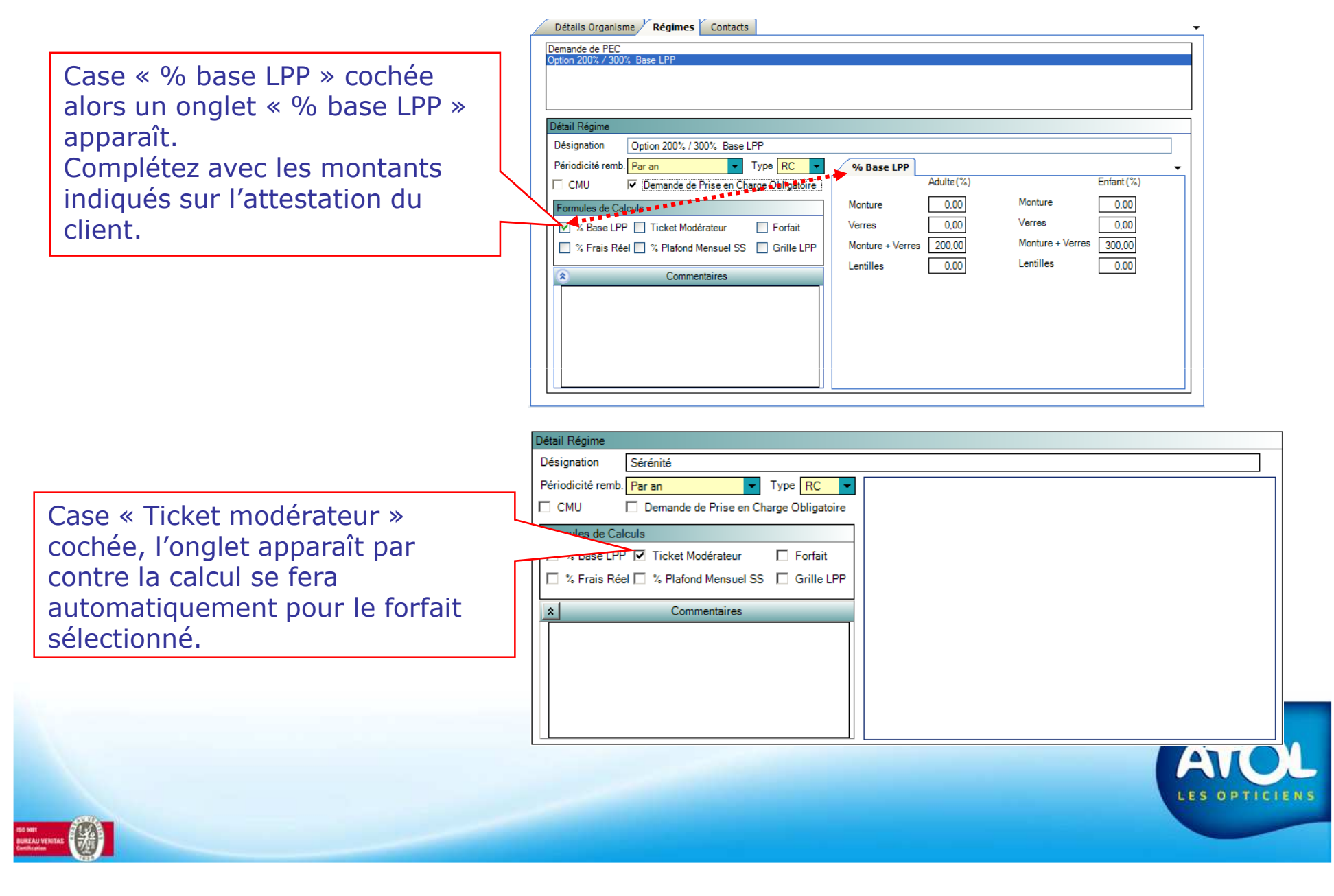

|                                    | Détail Régime                                    |                 |            |          |                |            |      |
|------------------------------------|--------------------------------------------------|-----------------|------------|----------|----------------|------------|------|
|                                    | Désignation Option 250€ / 350€                   |                 |            |          |                |            | ]    |
|                                    | Périodicité remb. Type RC 🔻                      | Forfait         |            |          |                |            | •    |
|                                    | CMU CMU Demande de Prise en Charge Obligatoire   |                 | Adulte (€) |          |                | Enfant (€) |      |
|                                    | Formules de Calculs                              | Monture         | 0,00       | Мо       | nture          | 0,00       |      |
|                                    | 🔲 % Base LPP 📃 Ticket Modérateur 🛛 🖉 🛋 orfait    | Verres          | 0.00       | Ver      | res            | 0.00       |      |
|                                    | % Frais Réel 🗌 % Plafond Mensuel SS 📃 Grille LPP | Monturo i Vorri | 250.00     | Мо       | nture + Verres | 250.00     |      |
| Case « Forfait » cochée, un onglet |                                                  | Montare + vent  | 230,00     | Ler      | tilles         | 330,00     |      |
| « Forfait » apparaît.              |                                                  | Lentilles       | 0,00       | LCI      | unes           | 0,00       |      |
| Complétez par les montants         |                                                  |                 |            |          |                |            |      |
| Completez par les montants         |                                                  |                 |            |          |                |            |      |
| indiqués sur l'attestation du      |                                                  |                 |            |          |                |            |      |
| client                             |                                                  |                 |            |          |                |            |      |
| cherte.                            |                                                  |                 |            |          |                |            |      |
|                                    |                                                  |                 |            |          |                |            |      |
|                                    |                                                  |                 |            |          |                |            |      |
|                                    | Détail Régime                                    |                 |            |          |                |            |      |
|                                    | Désignation Forfait LPP                          |                 |            |          |                |            |      |
|                                    | Périodicité remb. Par équipement V Type RC V     | Grille LPP      |            |          |                |            | =    |
|                                    | ☐ CMU I Demande de Prise en Charge Obligatoire   | Code L PPR      | Age Mini   | Ane Maxi | Montant        | 1          | ~    |
|                                    | Formules de Calculs                              | 2200393         | 0          | 18       | 18.00          | -          |      |
|                                    | % Base LPP Ticket Modérateur Forfait             | 2200795         | 18         |          | 15,00          |            |      |
|                                    | Y Essis Báal Y Plafand Managel SS Grilla I PP    | 2202239         | 18         |          | 15.00          |            |      |
|                                    |                                                  | 2202305         | 0          | 10       | <u> </u>       |            |      |
| Case « Grille LPP » cochee, un     |                                                  | 2203240         | 18         | 18       |                |            |      |
| onglet « Grille LPP » apparaît.    | A.                                               | 2204066         | 0          | 18       |                |            |      |
| Complétez par los montants         |                                                  | 2206800         | 0          | 18       |                |            |      |
| Completez par les montants         |                                                  | 2210546         | 0          | 18       |                |            |      |
| de remboursements indiqués         |                                                  | 2212976         | 18         | 10       |                |            |      |
| sur l'attestation fournie nar le   |                                                  | 2219381         | 0          | 18       |                |            | 1212 |
|                                    |                                                  |                 | , e        | 10       |                |            | Y    |
| client ou par l'organisme.         |                                                  |                 |            |          |                |            |      |
|                                    |                                                  |                 |            |          |                |            |      |
|                                    |                                                  |                 |            |          |                |            | -    |
|                                    |                                                  |                 |            |          | L              | es oprici  | EW   |

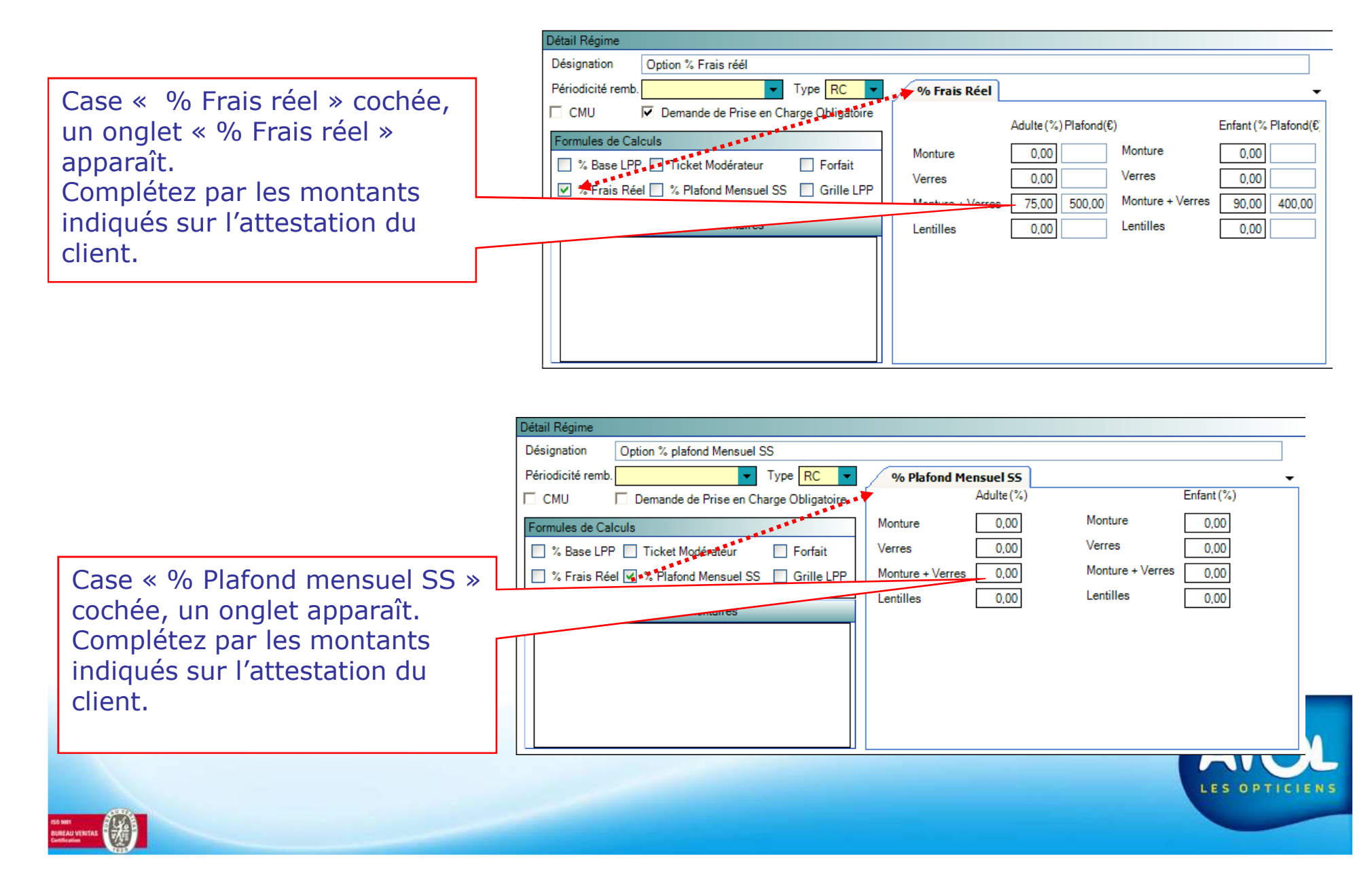

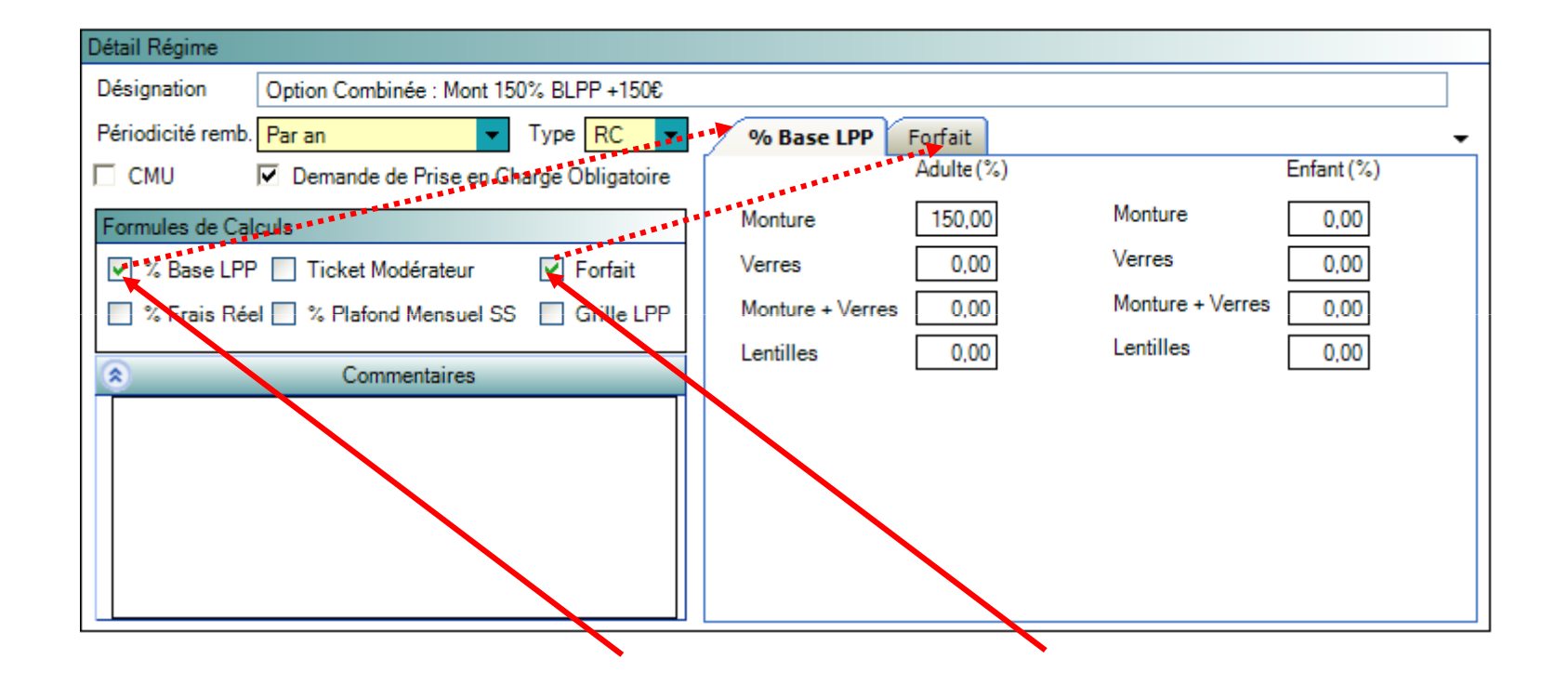

Vous pouvez cocher plusieurs formules de calculs. Ces dernières s'additionneront lors du calcul de remboursement

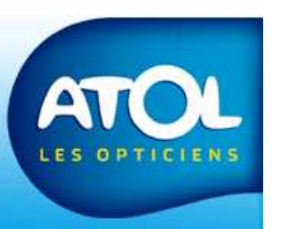